## PROCEDURA PER ISCRIZIONE CORSI ONLINE "GENERAZIONI CONNESSE"

1. In un qualunque motore di ricerca digitare "Generazioni Connesse Piattaforma"

| 0                         |     | A PD            |          | 0X La n | nia scriva | inia 🗙                    | SIC Italia - I                                                                                                    | Formazior  | ne                        | ×        | 🚺 WebMail     | Ministero | dell'Istruzio             | ×                   | 🔌 Nuova s    | cheda      |                    | ×                                  |              |              |              |             |      |             |                         |
|---------------------------|-----|-----------------|----------|---------|------------|---------------------------|----------------------------------------------------------------------------------------------------|------------|---------------------------|----------|---------------|-----------|---------------------------|---------------------|--------------|------------|--------------------|------------------------------------|--------------|--------------|--------------|-------------|------|-------------|-------------------------|
| Cestino                   |     | $\rightarrow$ c | ¢ (      | 0       | -          | *                         |                                                                                                    |            |                           |          |               |           |                           |                     |              |            |                    |                                    | 111\         | •            |              | 89          | •    |             |                         |
|                           | 6 c | omenzar         | a usar   | Firefox | : 📥 PD     | IC87000X S                | cegli area                                                                                                    |            |                           |          |               |           |                           |                     |              |            |                    |                                    |              |              |              |             |      |             | ^                       |
| lettere<br>studenti T     | T   |                 |          |         |            | G                         | generaz                                                                                                    | ioni con   | inesse piat               | ttaform  | na 🧹          |           |                           |                     |              |            |                    |                                    | ×            |              |              |             |      | \$          |                         |
| Jocenti neo<br>ssunti e t |     |                 |          | Siti p  | rincipali  | i ~                       | ola                                                                                                    |            | MBIA L'ACCESSO AL :       | sic      | X             |           |                           | Login               |              |            |                    |                                    | 11           |              | <del>.</del> |             |      |             |                         |
| Google<br>Chrome          | L   |                 | 4        | @ama    | Zon        | nuvo                      | la.madisoft                                                                                                    | i          | istruzione                |          | x-desk        | 00        | :4jesemvlas2              | .p                  | mail.pub     | blica.ist  | n                  | nail.goog                          | M            | ger          | nerazio      | G<br>nicon. | -    |             |                         |
| Alcrosoft G<br>Edge       | 5   |                 | \$<br>\$ | In evi  | denza      | V<br>V<br>NESSE<br>azione |                                                                                                    | ZI         | EROUNOWEB<br>icurezza ICT | c'è anco | ora differenz |           | AGENDADIGI<br>Cyber secur | TALE<br>Tity o sicu | urezza delle | ©<br>e inf | P<br>P<br>IS<br>Fi | FOI<br>ERSO<br>TRUZIONI<br>ormazio | RMAZ<br>NALE | CIONE<br>SCO | DEL<br>LAST  | sti         |      |             |                         |
| ogle Docs ISI<br>n<br>O   | Ē   | i ,             |          |         | 6          | Ø                         | A      A     A  A     A     A | NATE State |                           |          |               |           |                           |                     |              |            |                    | 74                                 | 196 1        | , k          | R A          | · 92        | 타 아) | <b>₽</b> 20 | ×<br>13:02<br>//01/2020 |

2. Una volta entrati nella piattaforma cliccare su "Formazione"

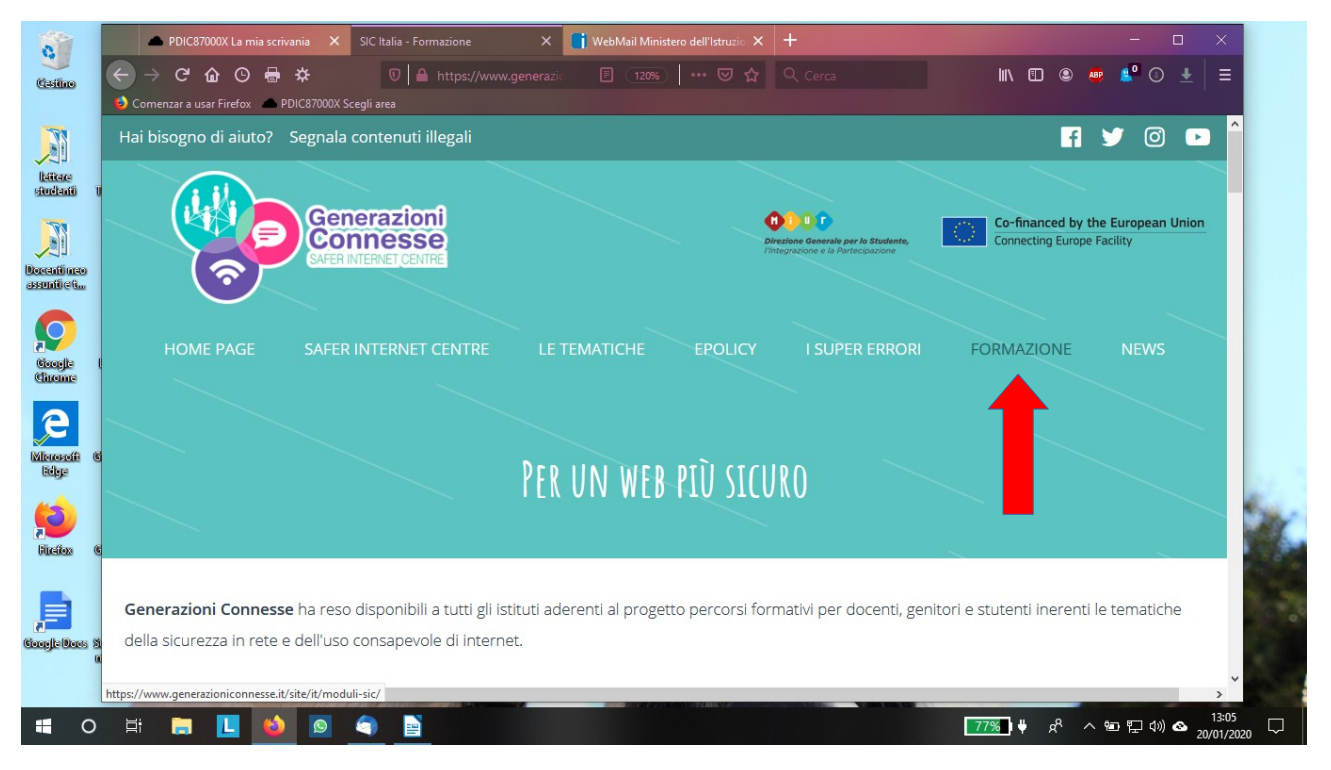

3. In fondo alla pagina che si apre inserire la propria mail e cliccare sul pulsante a destra "Registrati con email" (la mail non deve essere per forza istituzionale, può essere anche una email personale con estensione gmail.com, oppure libero.it, ecc)

| Generat       PDIC67000X La mia scrivania       X       SIC Italia - Formazione       X       I WebMail N         Ele       Modi       →       →       IIII       IIIIIIIIIIIIIIIIIIIIIIIIIIIIIIIIIIII |                                        |
|----------------------------------------------------------------------------------------------------|----------------------------------------|
| HOMEPAGE SAFER INTERNET CENTRE LE TEMATICHE<br>AREA P                                                                                                    | EPOLICY I SUPER ERRORI FORMAZIONE NEWS |
| barbara.calcagno@istruzione.it PASSWORD                                                                                                    | Registrati con eMail                   |
| Login Opsho dimenticato la password                                                                                                    | + 100%                                 |

4. Si apre una schermata in cui confermare la email e inserire una password di propria scelta che dovrà essere memorizzata poiché la scuola non può eventualmente resettarla; dopodiché cliccare sul pulsante "Registrati".

| Genera:                  | 📥 PDIC87000X La mia scrivania 🗙 SIC Italia - Utenti - Registrazione 🗙 🚺 WebMail | I Ministero dell'Istruzic 🗙 🕂 👘 🗆 🖂 🚽    |
|--------------------------|---------------------------------------------------------------------------------|------------------------------------------|
| <u>F</u> ile <u>M</u> od | ← → C û O 등 ☆ ○ △ https://www.generazionico.                                    | 120%) 💀 🖾 🔍 Cerca 🐘 🗉 👁 🌞 😫 🔿 🛃 🚍        |
| •                        | Comenzar a usar Firefox PDIC87000X Scegli area                                  |                                          |
| Stile prede              |                                                                                 |                                          |
| D)<br>as                 | HOME PAGE SAFER INTERNET CENTRE LE THAT A NH R                                  | EGISTRAZIONE rerrori formazione news     |
|                          | E-MAIL                                                                          | CONFERMA E-MAIL                          |
|                          | barbara.calcagno@istruzione.it                                                  | barbara.calcagno@istruzione.it           |
|                          | PASSWORD (MIN 5, MAX 15 CARATTERI)                                              | CONFERMA PASS. (MIN 5, MAX 15 CARATTERI) |
|                          | ••••••                                                                          |                                          |
|                          |                                                                                 |                                          |
| Gc<br>Pagina 2 di        | Registrati                                                                      | ✓ + 100                                  |
| <b>0</b>                 |                                                                                 |                                          |

5. A questo punto all'indirizzo email indicato verrà inviata una email con l'invito a cliccare su un link per associare all'utente registrato l'Istituzione scolastica di appartenenza.

Esempio di Email che riceverete

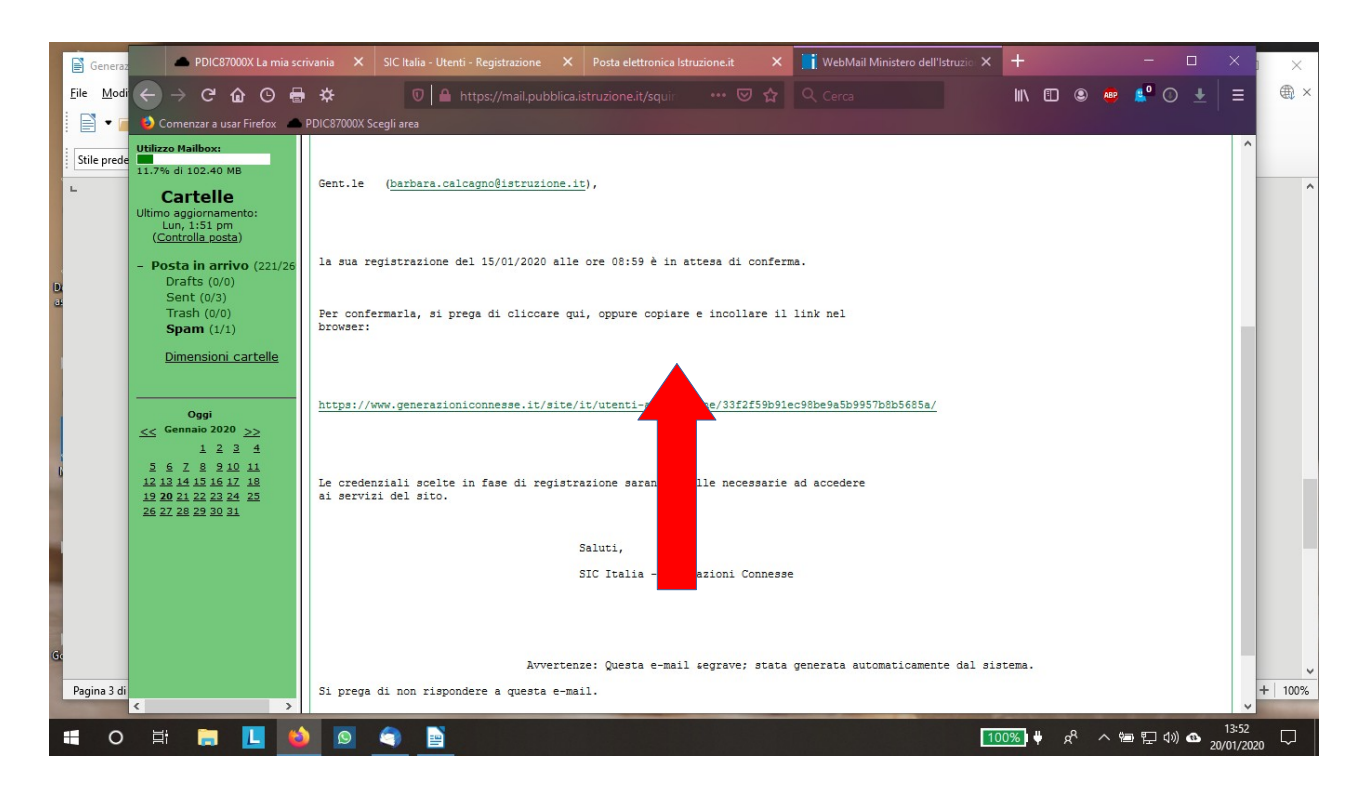

Per completare la registrazione sulla piattaforma di "Generazioni connesse" associandosi all'Istituto Comprensivo Cervia 2 occorre cliccare sul link indicato nella mail, completare i campi richiesti inserendo:

- nel campo che chiede il codice dell'Istituto: RAIC829007
- nel campo che chiede il **codice specifico**: inserire i codici di sotto indicati e che sono specifici per docenti, genitori e studenti.
- nel campo che chiede la denominazione dell'Istituto: il nome della scuola di appartenenza (è possibile inserire il nome di tutti i plessi dell'Istituto di infanzia, primaria e secondaria di primo grado) seguito da I. C. Cervia 2 (es. Scuola Secondaria Ressi Gervasi I. C. Cervia 2, oppure Scuola Primaria Pascoli I. C. Cervia 2, ecc);

Codice per Docenti Corsisti: 78RIA29C-DC Codice per Genitori: 78RIA29C-GE Codice per Studenti: 78RIA29C-ST